## Uploaded online by www.myschoolgist.com.ng

## HOW TO MAKE PAYMENT USING FUPRE REMITA PLATFORM

Step 1: Logon to <u>www.remita.net</u>

**Step 2:** Click on Pay a Federal Government Agency **Step 3:** Fill the form. The (\*) boxes are compulsory. See sample below

| FEDER                           | AL UNIVERSITY OF PETROLEUM<br>RESOURCES                                     |        |
|---------------------------------|-----------------------------------------------------------------------------|--------|
| Parts named to - are required   |                                                                             |        |
| Name of MDA *                   | FEDERAL UNIVERSITY OF PETROLEUM RESOURCES                                   |        |
| Name Of Service/Purpose *       | STUDENT CHARGES                                                             |        |
| DESCRIPTION *                   | FOUNDATION SCHOOL FEE                                                       |        |
| Amount To Pay(N) *              | 254,500.00                                                                  |        |
| Service Diarge (M)<br>Total (M) | K.08<br>254,501.05                                                          |        |
|                                 | The Hundred And Fifty Four Thousand, Five Hundred And One Name, Fiv<br>Only | # Mabo |
| MERCHUNDER-                     | 20100104                                                                    |        |
| Payer's Full Name *             | JOHN SMTH                                                                   |        |
| Payer's Email                   | anith@gnal.com                                                              |        |
| Payer's Plone                   | EB - +23470543852                                                           |        |
|                                 | cky2                                                                        |        |

Step 4: Use any of the following mediums to make payment:

- i. Go to any of the listed banks to make your payment using the RRR Number
- ii. Pay using your ATM Card
- iii. Internet banking

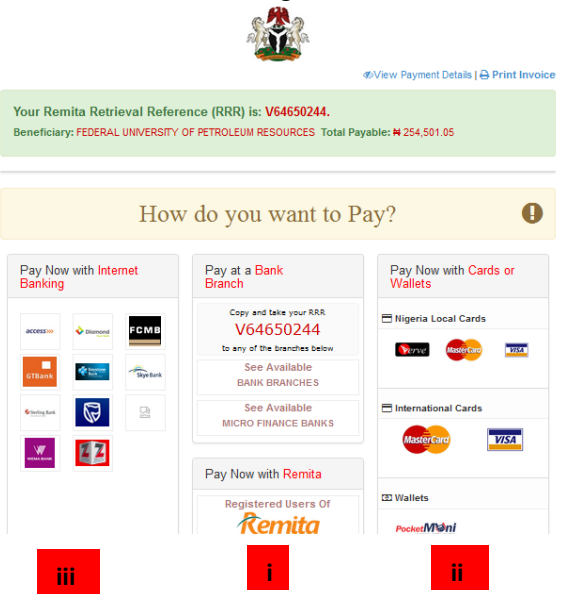

**Step 6**: Print out the final invoice after payment.

Step 7: Submit a copy to Bursary Department for verification and issuance of Receipt